# 1. Регистрация

Для регистрации нажмите гиперссылку "Регистрация через ЭЦП "

| ИИН    |       |          |  |
|--------|-------|----------|--|
| Пароль |       |          |  |
|        | войті | И СЕЙЧАС |  |

Запустите программу NC Layer и в открывшимся окне нажмите кнопку «ВЫБРАТЬ СЕРТИФИКАТ»

# Создание нового аккаунта

Используйте свою ЭЦП для создания аккаунта

ВЫБРАТЬ СЕРТИФИКАТ

У Вас уже есть аккаунт? Войти

### Выберите файл авторизации из пакета вашего ЭЦП. (Файл начинается на auth) и нажмите кнопку открыть.

|                                        |                          | Открыть файл                                              |  |  |  |
|----------------------------------------|--------------------------|-----------------------------------------------------------|--|--|--|
| Открыть в:                             |                          | ▼ A A B B                                                 |  |  |  |
| AUTH_RSA256i.p12                       |                          |                                                           |  |  |  |
| 🗋 RSA256_6                             | 6f8b4e9e4dfff54d         | d2065852d0da2bf01216adcc1.p12                             |  |  |  |
|                                        |                          |                                                           |  |  |  |
|                                        |                          |                                                           |  |  |  |
|                                        |                          |                                                           |  |  |  |
|                                        |                          |                                                           |  |  |  |
|                                        |                          |                                                           |  |  |  |
| Имя файла:                             | _RSA256_                 | .p12                                                      |  |  |  |
| Тип файла:                             | Хранилище ключей (*.р12) |                                                           |  |  |  |
|                                        |                          | Открыть Отменить                                          |  |  |  |
| Введите пароль                         | от ключа и нажмит        | ге кнопку открыть                                         |  |  |  |
|                                        | Подпи                    | исание выбранным ключом                                   |  |  |  |
| Информация о                           | ключе                    |                                                           |  |  |  |
| Тип хранилища:                         |                          | Персональный компьютер                                    |  |  |  |
|                                        |                          | /I cors/ilvaccartavov/Downloads/Kov 2020/ALITH_RCA256_064 |  |  |  |
| Путь к хранилищу:                      |                          | /Usels/livassallayev/DOwilloads/Rey 2020/AUTH_RSA250_904  |  |  |  |
| Путь к хранилищу:<br>Введите пароль на | хранилище ключей:        |                                                           |  |  |  |
| Путь к хранилищу:<br>Введите пароль на | хранилище ключей:        | Внимание! Пароль вволится не латинскими буквами           |  |  |  |
| Путь к хранилищу:<br>Введите пароль на | хранилище ключей:        | Открыть Отмена                                            |  |  |  |

Откроется анкета где необходимо ввести регистрационные данные, часть из них уже будет заполнена данными из ЭЦП, Введите пароль и нажмите кнопку "Зарегистрировать сейчас"

| — Электронный адрес —                         |
|-----------------------------------------------|
|                                               |
| Пароль                                        |
| Подтверждение пароля                          |
| Я прочитал (а) <u>Соглашения пользователя</u> |
| ЗАРЕГИСТРИРОВАТЬ СЕЙЧАС                       |

Регистрация окончена. ТЕПЕРЬ ПОДТВЕРДИТЕ НА СВОЕЙ ПОЧТЕ...

Ваш почтовый адрес успешно подтвержден

войти

#### Можете авторизоваться.

Для этого введите логин (ИИН) и пароль, который вы ввели при регистрации и нажмите кнопку «Войти сейчас»

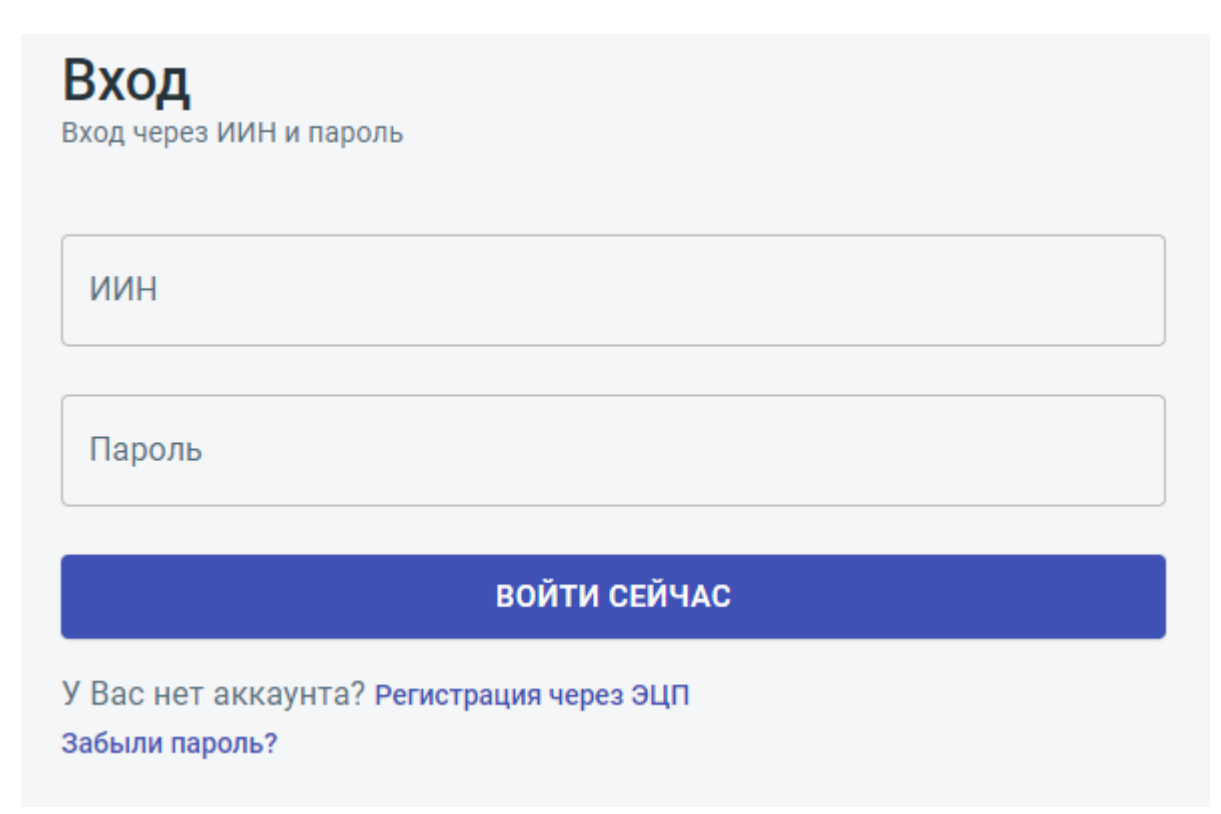

После входы вы можете работать в системе, начальная страница входы-это входящие документы.

# 2. Добавление Организации (Компании)

После регистрации, если вы зарегистрировались ключём сотрудника компании, то ваша компания автоматически появится в разделе "Мои компании" и вы будете видеть все её документы и сможете отправлять от имени компании документы.

Если же вы зарегистрировались как физическое лицо, но вы хотите отправлять документы от компании, тогда вам необходимо добавить ее в список своих компаний. Для этого зайдите в раздел Мои компании.

| 🟫 PAPKA.kz     |                   |     | ¢ Ð               |
|----------------|-------------------|-----|-------------------|
| 8              |                   |     | ДОБАВИТЬ КОМПАНИЮ |
|                | Q Искать компанию |     |                   |
| 🖂 Входящие     | 1                 |     |                   |
| 🖂 Исходящие    |                   |     |                   |
| П Мои компании |                   |     |                   |
| 🕅 Контрагенты  |                   |     |                   |
| О) Сотрудники  | БИН 0             | БИН |                   |

Система запросит данные ЭЦП ключа, чтобы проверить являетесь ли вы сотрудником компании или нет, запустите NC Layer и нажмите кнопку "Получить данные ключа".

# Добавление компании

Необходимо использовать ЭЦП компании

ВЫБРАТЬ СЕРТИФИКАТ

Выберите ключ Юр Лица и введите пароль после откроется Анкета Юр Лица в которой нужно будет проверить реквизиты и нажать кнопку добавить

| <b>Добавление компании</b><br>Необходимо использовать ЭЦП компании                                                                                                    |
|----------------------------------------------------------------------------------------------------|
| Наименование: ТОВАРИЩЕСТВО С ОГРАНИЧЕННОЙ ОТВЕТСТВЕННОСТЬЮ<br>"NETCOM"<br>Идентификатор организации:<br>ФИО:<br>Область: НУР-СУЛТАН<br>Город: НУР-СУЛТАН<br>Электронный адрес: соподосетотот.кс<br>Идентификатор: |
| добавить                                                                                                    |

После чего данная компания будет у вас в списке компаний и вы сможете видеть все ее входящие и исходящие документы.

| 👍 PAPKA.kz     |                                       |          |
|----------------|---------------------------------------|----------|
| 8              |                                       |          |
|                | Q Искать компанию                     |          |
|                |                                       |          |
| 🕞 Входящие     | <b>±</b>                              | <b>±</b> |
| 🖂 Исходящие    | TOO "NETCOM"                          |          |
| П Мои компании | · · · · · · · · · · · · · · · · · · · |          |
| 😚 Контрагенты  |                                       |          |
| О Сотрудники   | БИН 01                                | БИН 8    |

## 3. Добавление контрагента

Для того, чтобы вы могли отправлять документы, вам необходимо добавить контрагента в список контрагентов. Для этого зайдите в раздел контрагенты, выберите компанию, к которой вы хотите привязать контрагента и нажмите кнопку Добавить.

В открывшейся анкете введите e-mail контрагента и его БИН (чтобы узнать БИН, напишите название компании в поисковике), после чего система произведет поиск контрагента в гос. источниках и предложит вам его добавить нажав на кнопку Добавить.

| 8                      |    |                         |                       |                |                                                                |              | ДОБАВИТЬ КОНТІ      | РАГЕНТА |
|------------------------|----|-------------------------|-----------------------|----------------|----------------------------------------------------------------|--------------|---------------------|---------|
|                        | a  | . Искать контраг        | гента                 |                | ]                                                              |              |                     |         |
| 🕞 Входящие             | TC | мпания<br>ОО "NETCOM"   |                       | Ŧ              |                                                                |              |                     |         |
|                        |    |                         |                       |                |                                                                |              |                     |         |
| Моходящие Мои компании |    | Наименование            | Руководитель          | Почта          | Адрес                                                          | бин/иин      | Дата<br>регистрации |         |
| Контрагенты Сотрудники |    | TOO<br>"GLOBA<br>BRIDGE | L МАРЧЕНКО<br>ВАСИЛИЙ | C              | Г.АЛМАТЫ, АУЭЗОВСКИЙ<br>РАЙОН, ПРОСПЕКТ<br>РАЙЫМБЕК, 348/4, КВ | 170440022533 | 16/12/2020          | Û       |
| 🛆 Профайл              |    | (ГЛОБА<br>БРИДЖ         | <)"<br>\Л ПАВЛОВИЧ    | buh2@gb.com.kz | ОФИС ОФИС 800                                                  |              |                     |         |

Все теперь данный контрагент у вас в списке контрагентов и вы можете отправлять ему документы, для этого зайдите в папку исходящие документы.

# 4. Создание исходящего файла

Для создания исходящего файла войдите в раздел исходящие документы и нажмите кнопку Создать документ.

| 🔄 PAPKA.kz                | <u></u>                                                                                                    | Ð     |
|---------------------------|----------------------------------------------------------------------------------------------------|-------|
| 8                         | Исходящие документы создать доку                                                                                      | /МЕНТ |
|                           | Q. Описание документа         Компания           Все         •           Периодіс         по:           Сначала новые | •     |
| 🗠 Входящие<br>😋 Исходящие | У Вас пока нет исходящих документов.<br>Создайте свой первый документ.                                                |       |
| П Мои компании            |                                                                                                    |       |
| 🛇 Контрагенты             |                                                                                                    |       |
| О Сотрудники              |                                                                                                    |       |

В открывшейся анкете заполните поля Компания Отправитель Контрагент Получатель, выберите файл с диска и нажмите кнопку Сохранить.

| 0                    | Документ №6  |                                            | Статус: Черновик      |
|----------------------|--------------|--------------------------------------------|-----------------------|
|                      | Отправитель: |                                            | Получатель:           |
|                      | TOO "NETCOM" |                                            | + УКАЗАТЬ КОНТРАГЕНТА |
|                      |              |                                            |                       |
| 🕞 Входящие           |              |                                            |                       |
| 🖂 Исходящие          |              |                                            |                       |
| П Мои компании       |              |                                            |                       |
| 🛇 Контрагенты        |              |                                            |                       |
| О Сотрудники         |              |                                            |                       |
| 🛆 Профайл            | Перенисит    | е файл или нажмите сюда для загрузки файла |                       |
| <b>гоз</b> Настройки |              | •                                          |                       |

После загрузки файла вы попадете в карточку загруженного документа.

| 👍 PAPKA.kz                                                |                                                                                                    | 4 🕀         |
|-----------------------------------------------------------|----------------------------------------------------------------------------------------------------|-------------|
| 8                                                         | Отправитель:<br>ТОО "NETCOM"                                                                                                    | Получатель: |
| Входящие     Искодящие     Мон компания                   | Описание документа                                                                                                    | ₩ ОТКРЕПИТЬ |
| Сотрудняся<br>А. Сотрудняся<br>А. Профайл<br>В Настройков | Проверка.docx<br>Размер: 12.4 ЮВ<br>дата: 16/12/2020<br>DOCX Скачать Скачать Состласования<br>Скачать Состласования<br>Скачать Состласования<br>Скачать Состласования<br>Скачать Состласования<br>Скачать Состласования |             |

Теперь вы можете отправить файл на ознакомление, скачать его, подписать и отправить его получателю, или подписать и отправить как уведомление.

# а.Отправка на ознакомление исходящего файла

Вы можете прежде чем подписывать файл отправить его контрагенту на ознакомление, т.е. он его получить и сможет либо согласиться с ним, либо отказаться от него.

Для этого в карточке файла если у документа статус Черновик нажмите кнопку "Ознакомить контрагента с черновиком".

Статус документа станет "Ознакомление второй стороной". Контрагент его получит и сможет либо согласится с файлом, тогда его статус будет "Контрагент ознакомлен. Подписание владельцем", тогда вы можете ставить свое ЭЦП на файл и ожидать подписание контрагентом.

| 0                                                     | Документ №6        | Статус: Ознакомление второй стороной |
|-------------------------------------------------------|--------------------|--------------------------------------|
| 0                                                     | Отправитель:       | Получатель:                          |
|                                                       | TOO "NETCOM"       |                                      |
| 🖂 Входящие                                            |                    |                                      |
| 🖂 Исходящие                                           |                    |                                      |
| <ul> <li>Мои компании</li> <li>Контрагенты</li> </ul> | Описание документа |                                      |
| О Сотрудники                                          | Проверка.docx      |                                      |

Или контрагент может не согласиться с файлом, тогда статус будет "Контрагент не согласен с ознакомлением" и файл заблокируется для всех.

## b.Подписание исходящего файла

У Вас есть 3 варианта отправки файла на подписание:

1) после создания файла сразу его подписать из статуса черновик, для этого в карточке документа нажмите кнопку "Подписать и отправить контрагенту на согласование".

Для это необходимо чтобы была запущена программа NC Layer, система запросит расположение ключа ЭЦП (Гост) и нажмите кнопку Открыть.

|                      | Открыть                      | файл             |
|----------------------|------------------------------|------------------|
| Открыть в:           | 📑 Key 2020                   |                  |
| AUTH_RS              | 5A256_                       | .p12             |
| GOSTKN               | CA_                          | .p12             |
|                      |                              |                  |
|                      |                              |                  |
|                      |                              |                  |
|                      |                              |                  |
|                      |                              |                  |
| Имя файла:           | JOSTKNCA_                    | .p12             |
| Тип файла:           | Хранилище ключей (*.р12      | )                |
|                      |                              | Открыть Отменить |
| ведите пароль от клн | оча и нажмите кнопку открыть |                  |

| 🕨 🕘 👘 Подп                          | исание выбранным ключом      |                             |
|-------------------------------------|------------------------------|-----------------------------|
| Информация о ключе                  |                              |                             |
| Тип хранилища:                      | Персональный компьютер       |                             |
| Путь к хранилищу:                   | /Users/ilyassartayev/Downloa | ds/Key 2020/AUTH_RSA256_964 |
| Зведите пароль на хранилище ключей: | Внимание! Пароль вволится    | а не латинскими буквами     |
|                                     | Открыть                      | Отмена                      |
|                                     |                              | -                           |
|                                     |                              |                             |
|                                     |                              |                             |

Теперь файл подписан, статус документа изменился на "На подписи у второй стороны".

| 9                                               | Документ №11                        | Статус: На подписи у второй стороны |
|-------------------------------------------------|-------------------------------------|-------------------------------------|
|                                                 | Отправитель:                        | Получатель:                         |
|                                                 | TOO "NETCOM"                        |                                     |
| <ul> <li>Входящие</li> <li>Исходящие</li> </ul> | кт<br>нургиса тилендиев, 1973, кв 8 |                                     |
|                                                 |                                     |                                     |
| Мои компании                                    | Описание документа                  |                                     |
| Сотрудники                                      | Документ                            |                                     |

## 5. Получение входящего файла:

### а. Ознакомление с входящим файлом

Контрагент может отправить вам файл на ознакомление прежде чем его подпишет, и вы можете с ним ознакомиться и либо принять, либо отказать, для этого войдите в журнал входящих документов и выберите файл

|                                                 | Документ №7                             | Статус: Ознакомление второ     | ой стороной           |
|-------------------------------------------------|-----------------------------------------|--------------------------------|-----------------------|
| 8                                               | Отправитель:                            | Πο                             | лучатель:             |
| <ul> <li>Входящие</li> <li>Исходящие</li> </ul> |                                         | Pyr                            | ководитель:<br>Адрес: |
| Мои компании Контрагенты                        | Описание документа<br>Проверка          |                                |                       |
| О Сотрудники                                    | Проверка.docx<br>Размер: 12.4 Ків ОЗНАК | КОМЛЕН И СОГЛАСЕН С ДОКУМЕНТОМ |                       |
| 🛆 Профайл                                       | Дата: 16/12/2020                        | НЕ СОГЛАСЕН С ДОКУМЕНТОМ       |                       |

В карточке файла вы можете скачать файл и ознакомится с ним, и после этого вам нужно будет выбрать один из вариантов.

«Не согласен с документом» при этом выборе документ заблокируется и статус установится для обоих "Контрагент не согласен с ознакомлением".

# b.Подписание входящего файла

Если контрагент подписал файл со своей стороны и отправил вам его на подпись, то он будет в журнале входящих документов со статусом "На подписи у второй стороны"

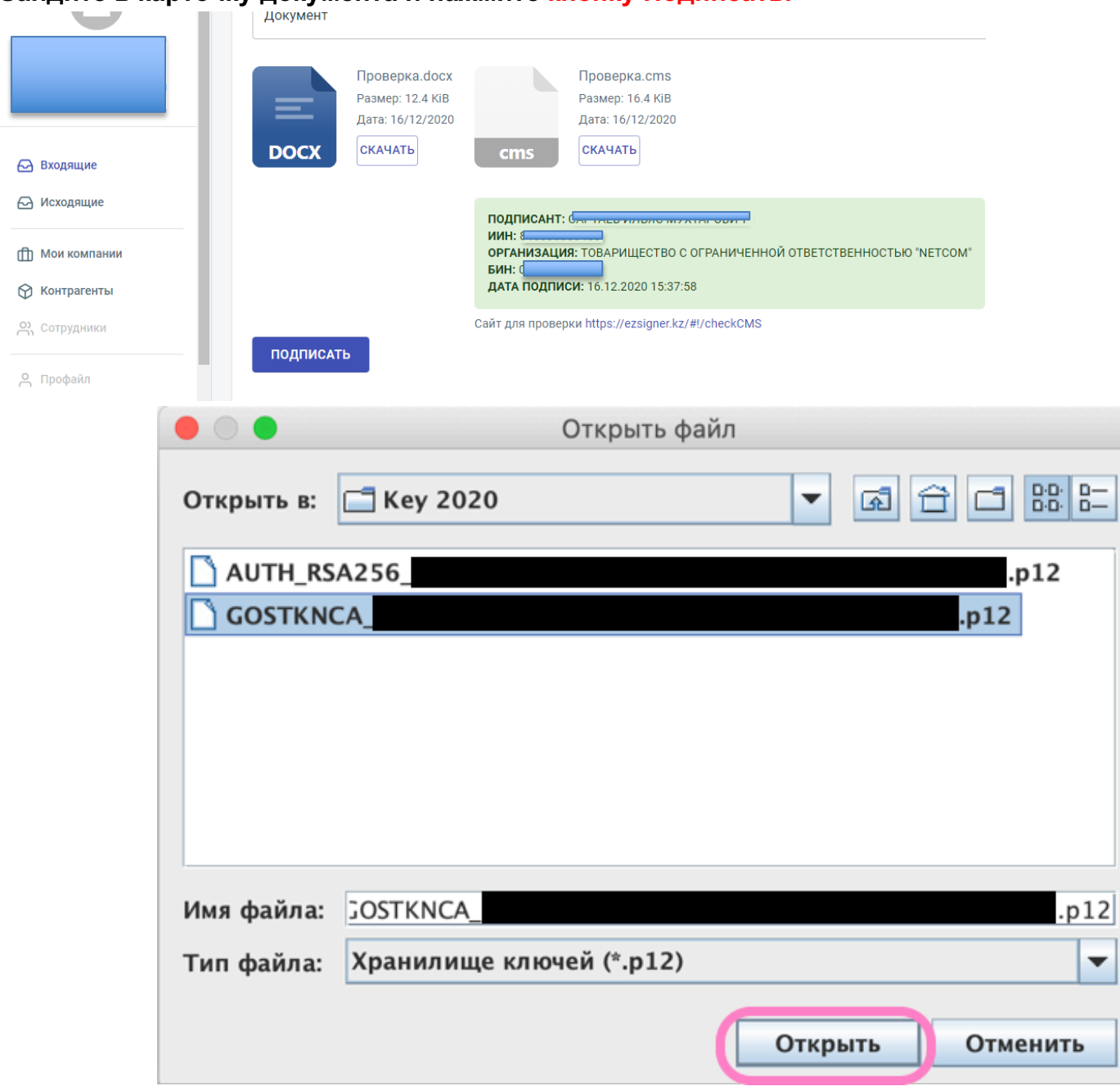

Зайдите в карточку документа и нажмите кнопку Подписать.

Введите пароль от ключа и нажмите кнопку Открыть.

| 🕒 🔘 Подп                            | исание выбранным ключом      |                             |
|-------------------------------------|------------------------------|-----------------------------|
| Информация о ключе                  |                              |                             |
| Тип хранилища:                      | Персональный компьютер       |                             |
| Путь к хранилищу:                   | /Users/ilyassartayev/Downloa | ds/Key 2020/AUTH_RSA256_964 |
| Введите пароль на хранилище ключей: | Внимание! Пароль вволится    | а не латинскими буквами     |
|                                     | Открыть                      | Отмена                      |
|                                     | Открыть                      | Отмена                      |
|                                     |                              |                             |
|                                     |                              |                             |

### Теперь файл подписан, статус документа изменился на "Подписан обоюдно"

| Входящие    | С Документ<br>Документ №11 от 16.12.2020<br>Отправитель:<br>Получатель:<br>Файл: Проверка.docx | Подписан обоюдно |
|-------------|------------------------------------------------------------------------------------------------|------------------|
| 🖂 Исходящие | Проверка                                                                                       | Черновик         |

### Скачайте этот документ:

|                | Проверка.dock<br>Размер: 12.4 Ків<br>Дата: 16/12/2020 Проверка.cms<br>Размер: 20.9 Ків<br>Дата: 16/12/2020                  |
|----------------|----------------------------------------------------------------------------------------------------|
| 🕞 Входящие     | СКАЧАТЬ ССКАЧАТЬ ССКАЧАТЬ                                                                                                   |
| 🖂 Исходящие    | подписант: Э А                                                                                                    |
| П Мои компании | <b>ДАТА ПОДПИСИ:</b> 16.12.2020 15:51:29                                                                                    |
| 🛇 Контрагенты  | подписант: о                                                                                                    |
| О Сотрудники   | ОРГАНИЗАЦИЯ: ТОВАРИЩЕСТВО С ОГРАНИЧЕННОЙ ОТВЕТСТВЕННОСТЬЮ "NETCOM"<br>БИН: Становатосо<br>ДАТА ПОДПИСИ: 16.12.2020 15:37:58 |
| \rm Профайл    | Сайт для проверки https://ezsigner.kz/#!/checkCMS                                                                           |

Чтобы проверить, зайдите на сайт: <u>https://ezsigner.kz/#!/checkCMS</u>

|                                                       | Размер: 12.4 кив         Размер: 20.9 кив           Дата: 16/12/2020         Дата: 16/12/2020           DOCX         Скачать         Скачать                                        |
|-------------------------------------------------------|----------------------------------------------------------------------------------------------------|
| <ul> <li>Входящие</li> <li>Исходящие</li> </ul>       | ПОДПИСАНТ: 3<br>ИИН: [ 042<br>ДАТА ПОДПИСИ: 16.12.2020.15:51:29<br>ПОДПИСАНТ: С 4                                                                                                   |
| <ul> <li>Мои компании</li> <li>Контрагенты</li> </ul> | ИН: Значаенной<br>организация: товарищество с ограниченной ответственностью 'NETCOM'<br>БИН: Средство с отраниченной ответственностью 'NETCOM'<br>Дата подписи: 16.12.2020 15.37.58 |
| 📯 Сотрудники                                          | Сайт для проверки https://ezsigner.kz/#//checkCMS                                                                                                    |

### Сайт: ezSigner

| ezSigner                                                                                                    | Главная страница Инструкция пользователя                                        |
|----------------------------------------------------------------------------------------------------|---------------------------------------------------------------------------------|
|                                                                                                    |                                                                                 |
|                                                                                                    | Проверка документа                                                              |
|                                                                                                    | Выберите файл Проверка.cms                                                      |
| электронный документ для проверки                                                                                                    |                                                                                 |
|                                                                                                    | просрив                                                                         |
|                                                                                                    |                                                                                 |
|                                                                                                    |                                                                                 |
|                                                                                                    |                                                                                 |
| 1) ПОДПИСАНТ –                                                                                                    | Извлечь документ<br>РЕЗУЛЬТАТ ПРОВЕРКИ – УСПЕШНО                                |
| 1) ПОДПИСАНТ –<br>Результат проверки сертификата                                                                                                    | Извлечь документ<br>РЕЗУЛЬТАТ ПРОВЕРКИ – УСПЕШНО<br>Успешно                     |
| 1) ПОДПИСАНТ –<br>Результат проверки сертификата<br>Результат проверки ТSP                                                                                                    | Извлечь документ  РЕЗУЛЬТАТ ПРОВЕРКИ – УСПЕШНО  Успешно Успешно Успешно         |
| 1) ПОДПИСАНТ – Селектичка<br>Результат проверки сертификата<br>Результат проверки ТSP<br>Результат проверки подписи                                                                                                    | Извлечь документ  РЕЗУЛЬТАТ ПРОВЕРКИ – УСПЕШНО  Успешно Успешно Успешно Успешно |
| 1) ПОДПИСАНТ – Результат проверки сертификата Результат проверки ТSP Результат проверки подписи ИИН                                                                                                    | Извлечь документ                                                                |
| 1) ПОДПИСАНТ –<br>Результат проверки сертификата<br>Результат проверки ТSP<br>Результат проверки подписи<br>ИИН<br>ФИО                                                                                                    | Извлечь документ                                                                |
| 1) ПОДПИСАНТ -           Результат проверки сертификата           Результат проверки ТSP           Результат проверки подписи           ИИН           ФИО           Серийный номер сертификата                                                                  | Извлечь документ                                                                |
| 1) ПОДЛИСАНТ –<br>Результат проверки сертификата<br>Результат проверки тSP<br>Результат проверки подписи<br>ИИН<br>ФИО<br>Серийный номер сертификата<br>Срок действия сертификата                                                                               | Извлечь документ                                                                |
| 1) ПОДПИСАНТ -           Результат проверки сертификата           Результат проверки ТЅР           Результат проверки подписи           ИИН           ФИО           Серийный номер сертификата           Срок действия сертификата           Шаблон сертификата | Извлечь документ                                                                |
| 1) ПОДЛИСАНТ - Результат проверки сертификата Результат проверки тSP Результат проверки подписи ИИН ФИО Серийный номер сертификата Срок действия сертификата Шаблон сертификата Дата подписания                                                                 | Извлечь документ                                                                |